## **regoU**niversity 2017

# NSQL Portlets

Your Guides: Vipin Chouhan, James Gille

### Introductions

- Take 5 Minutes
- Turn to a Person Near You
- Introduce Yourself

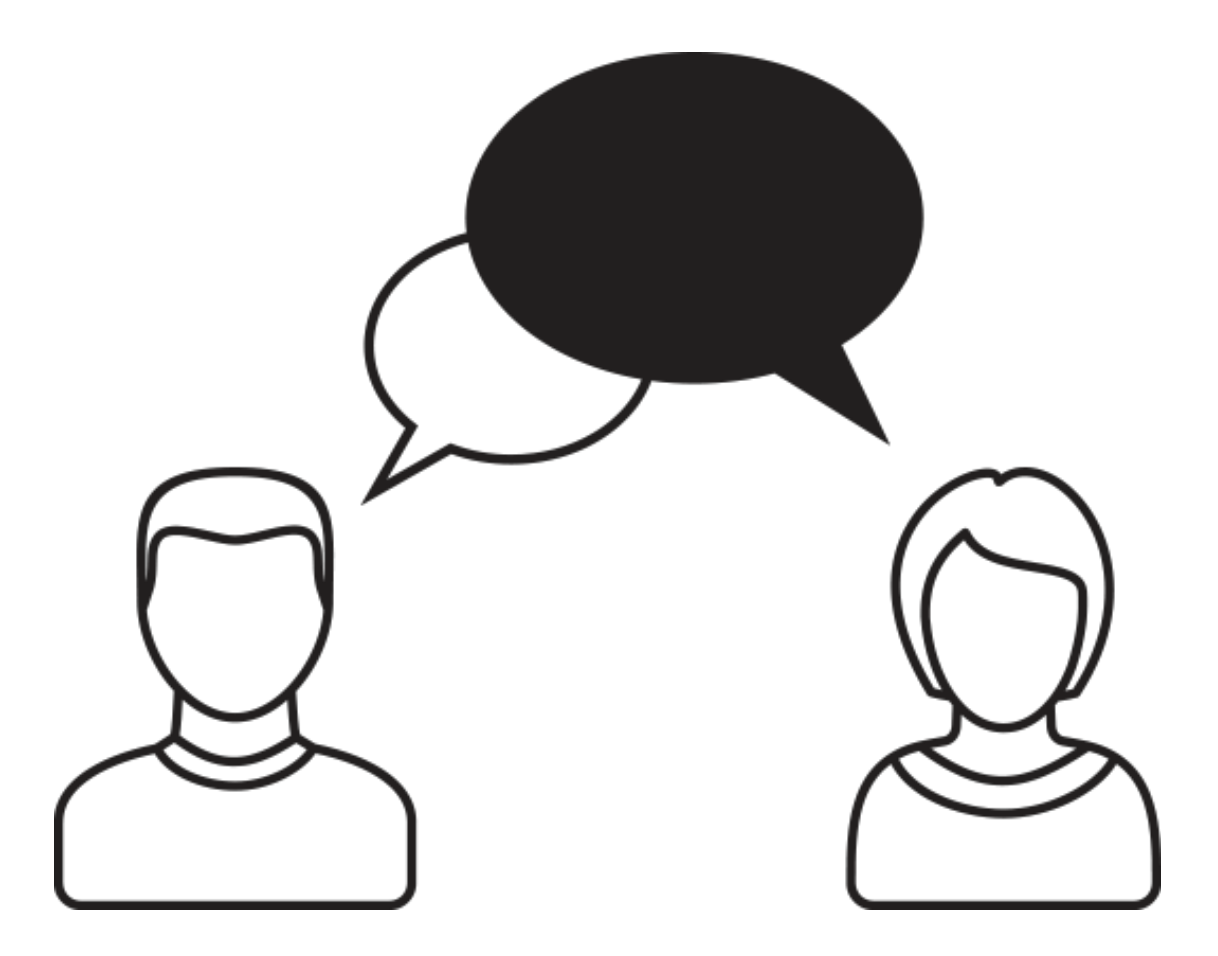

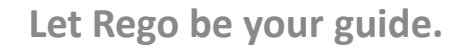

- Data Providers
- NSQL Overview
- Grid Portlets
- Multi-Dimensional Portlets
- Chart Portlets

## Data Providers

| <b>Provider Type</b> | Pros                                                                                                    | Cons                                                                                                    |
|----------------------|----------------------------------------------------------------------------------------------------|----------------------------------------------------------------------------------------------------|
| Object               | <ul> <li>Includes All Fields from Object</li> <li>Customizable</li> <li>In-Line Editing</li> <li>Little to No Development Time</li> </ul>                          | <ul> <li>Limited to Single Object</li> <li>No Custom Logic</li> </ul>                                   |
| System               | <ul> <li>Aggregate Data Across Objects</li> <li>In-Line Editing</li> <li>Time-Scaled Values</li> </ul>                                                             | <ul> <li>Limited Ability to Add New Fields</li> <li>Can't Create Custom System<br/>Providers</li> </ul> |
| Query                | <ul> <li>Aggregate Data Across Objects</li> <li>Customizable / Include Logic</li> <li>Limit to Relative Fields</li> <li>Parameters (ex. Logged In User)</li> </ul> | <ul> <li>No In-Line Editing</li> <li>Development Time</li> </ul>                                        |

# NSQL Overview

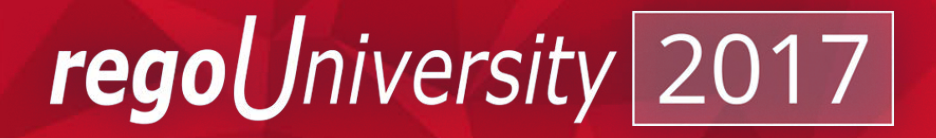

## NSQL Overview

- Read Only Operations SELECT Statements
- No UPDATE, INSERT, or DELETE Statements Allowed
- Query Segments:
  - Dimensions
  - Dimension Properties
  - Metric Values
  - Parameters

Iniversity

regol

- **SELECT** Retrieves column data from tables
  - Must start with SELECT and each column must use a @SELECT@ tag
- **FROM** Defines table(s) to gather data from
- WHERE Filters data returned by the query
  - Required Parameter: @FILTER@
- **GROUP BY** Combines rows with identical values into a single record for the purpose aggregating data
- HAVING Used to filter aggregated metrics
  - Parameter: @HAVING\_FILTER@

niversitv

rego

## NSQL Overview - Dimensions

- Dimensions And Dimension Properties
  - A dimension is a grouping of similar data elements from one or more tables
  - Ex. Project, Task, Resource, Date
  - Defining Dimensions
    - SELECT @SELECT:DIM:USER\_DEF:IMPLIED:<Dimension>:<Table.Field>:<label>@
      - DIM: Indicates the line is the primary key for the dimension
      - There must be exactly DIM for each dimension.

@SELECT:DIM\_PROP:USER\_DEF:IMPLIED:<Dimension>:<Table.Field>:<label>@

- DIM\_PROP: Indicates columns for the dimension
- There can be many DIM\_PROPs defined to one dimension.
- <Dimension> is a user-defined name for the dimension
- <Table.Field> is the column that is being retrieved
- <label> is the user-defined name for the field that appears in the query

niversitv

rego

### NSQL Overview - Metrics

- Metric Values
  - Belongs in the SELECT section of the query
  - Can be totaled on a grid or displayed as value(s) on the chart
  - No dimension specified
  - AGG construct not required, but allows metrics to be filtered on in HAVING clause

@SELECT:METRIC:USER\_DEF:IMPLIED:<Table.Field>:<label>:AGG@

**Ex.** @SELECT:METRIC:USER\_DEF:IMPLIED:Count(\*):PROJECT\_COUNT:AGG@

Iniversity

regol

### NSQL Overview - Parameters

- User Defined
  - Used as filters in portlets

@SELECT:PARAM:USER\_DEF:DATA\_TYPE:PARAM\_NAME[:ALIAS]@

• Ex: No multi-select allowed:

slice\_date BETWEEN @WHERE:PARAM:USER\_DEF:DATE:sdate@ AND @WHERE:PARAM:USER\_DEF:DATE:edate@

• Ex: Supports multi-select:

AND ((i.id IS NULL) OR (@WHERE:PARAM:USER\_DEF:INTEGER:i.id:PROJECT\_ID@))

- Built-in Parameters
  - Most commonly used for security and language lookups @SELECT:PARAM:PARAM\_IDENTIFIER[:ALIAS]@
  - PARAM\_IDENTIFIER is one of the following
    - USER\_ID
    - USER\_NAME
    - LANGUAGE
    - LOCALE

### NSQL Overview - Parameters

### • XPATH (XML Parameter) Construct

- Used in WHERE clause
- Retrieves name-value from the XML page URL where the portlet is placed
- Ex Construct: @WHERE:PARAM:XML:INTEGER:/data/id/@value@
- URL: https://clarity/niku/nu#action:projmgr.projectDashboard&id=5184389
- Typical Use Cases
  - Dashboard Portlets
  - Drilldown Portlets

Let Rego be your guide.

**rego** *Jniversity* 

## NSQL Overview - Security

### • Security Construct

@WHERE:SECURITY:<entity type>:<entity id>]@

- Entity type is one of the following:
  - PROJECT
  - RESOURCE
- Entity id represents the primary key for the entity
  - Ex: inv\_investments.id
- Ex: @WHERE:SECURITY:PROJECT:inv\_investments.id@

### NSQL Overview - Example

SELECT @SELECT:DIM:USER\_DEF:IMPLIED:PROJECT:i.id:PROJECT\_ID@, @SELECT:DIM\_PROP:USER\_DEF:IMPLIED:PROJECT:i.name:PROJECT\_NAME@, @SELECT:METRIC:USER\_DEF:IMPLIED:COUNT(\*):RESOURCE\_COUNT:AGG@

FROM inv\_investments i

JOIN srm\_resources r ON i.manager\_id = r.user\_id

JOIN prteam tm ON tm.prprojectid = i.id

LEFT JOIN srm\_resources rol ON rol.id = tm.prroleid

WHERE i.is\_active = 1

AND r.user\_id = @WHERE:PARAM:USER\_ID@

AND ((tm.prroleid IS NULL) OR

(@WHERE:PARAM:USER\_DEF:INTEGER:tm.prroleid:ROLE\_ID@))

AND @FILTER@

GROUP BY i.id, i.name

HAVING @HAVING\_FILTER@

# Grid Portlets

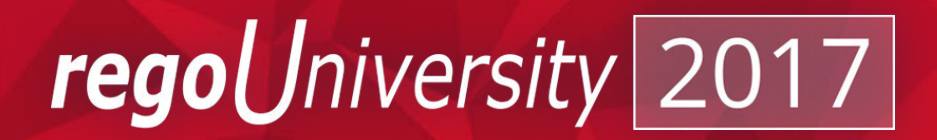

## Grid Portlet

- Displays data in rows and columns
- Easily exported to Excel
- Supports the following virtual fields:
  - Gannt charts
  - Progress bars
  - Bar or column charts
  - Aggregation rows
  - Links
  - Images

#### Administration -> Queries

| rganization and Access<br>esources<br>roups<br>BS | s Studio<br>Partition Models<br>Objects<br>Queries<br>Portlete |
|---------------------------------------------------|----------------------------------------------------------------|
| icense information                                | Portlet Pages                                                  |
|                                                   | Menu Manager                                                   |
|                                                   | Add-Ins                                                        |
|                                                   | Views                                                          |
|                                                   |                                                                |
| CRefresh                                          |                                                                |
|                                                   |                                                                |

**rego**University

Save And Return

Return

Save and Continue

#### Input Query Click Save and Continue

| Query: Sample Grid - | NSQL                                                                                                    |  |  |  |  |  |
|----------------------|----------------------------------------------------------------------------------------------------|--|--|--|--|--|
| ■NSQL                | <pre>SELECT @SELECT:DIM:USER_DEF:IMPLIED:PROJECT:i.id:PROJECT_ID@,<br/>@SELECT:DIM_PROP:USER_DEF:IMPLIED:PROJECT:i.name:PROJECT_NAME@,<br/>@SELECT:METRIC:USER_DEF:IMPLIED:COUNT(*):RESOURCE_COUNT:AGG@<br/>FROM inv investments i</pre> |  |  |  |  |  |
|                      | JOIN <u>grm</u> resources r ON i.manager_id = r.user_id<br>JOIN <u>prteam tm ON tm.prprojectid</u> = i.id<br>LEFT JOIN <u>grm</u> resources <u>rol</u> ON <u>rol.id</u> = <u>tm.prroleid</u>                                             |  |  |  |  |  |
|                      | <pre>E i.is_active = 1 AND r.user_id = @WHERE:PARAM:USER_ID@ AND ((tm.prroleid IS NULL) OR</pre>                                                                                                    |  |  |  |  |  |
|                      | GROUP BY i.id, i.name<br>HAVING @HAVING_FILTER@                                                                                                    |  |  |  |  |  |
| Preview Save and     | I Continue Save And Return Return                                                                                                    |  |  |  |  |  |

Let Rego be your guide.

| hutaa          |                     |                       |                 |                    |          |                                 |                                                         |                                                                 |  |
|----------------|---------------------|-----------------------|-----------------|--------------------|----------|---------------------------------|---------------------------------------------------------|-----------------------------------------------------------------|--|
| butes          |                     |                       |                 |                    |          |                                 |                                                         |                                                                 |  |
| Name           | ID                  | Attribute Class       | Data Type       | Extended Data Type | Required | Lookup                          |                                                         |                                                                 |  |
| rce_count      | resource_count      | Metric                | Numeric         | Numeric            |          |                                 |                                                         |                                                                 |  |
| IECT           |                     |                       |                 |                    |          |                                 |                                                         |                                                                 |  |
| oject_id       | project_id          | Dimension Key         | Numeric         | Numeric            |          |                                 |                                                         |                                                                 |  |
| oject_name     | project_name        | Dimension Property    | String          | String             | Query:   | Sample                          | Grid -                                                  | Query Attribute                                                 |  |
|                |                     | Description           | Museumin        | A                  |          |                                 |                                                         |                                                                 |  |
| 1_role_id      | param_role_id       | Parameter             | Numeric         | Numeric            |          |                                 |                                                         |                                                                 |  |
| ontinue        | param_role_id       | Parameter             | Numeric         | Numeric            |          | Attribute                       | e Name                                                  | þaram_role_id                                                   |  |
| ontinue        | param_role_id       | Parameter             | Numenc          | Numeric            |          | ► Attribute                     | e Name<br>ibute ID                                      | þaram_role_id<br>param_role_id                                  |  |
| ontinue F      |                     | Attribute             | es to ass       | ociate             |          | Attribute<br>Attri<br>Des       | e Name<br>ibute ID<br>scription                         | þaram_role_id<br>param_role_id                                  |  |
| Jpdat          | e Query             | Attribute             | es to ass       | ociate             |          | Attribute<br>Attri<br>Des       | e Name<br>ibute ID<br>scription                         | þaram_role_id<br>param_role_id                                  |  |
| Jpdat<br>ookui | e Query             | Attribute<br>applicab | es to ass       | ociate             |          | Attribute<br>Attri<br>Des       | ie Name<br>ibute ID<br>scription                        | þaram_role_id<br>param_role_id                                  |  |
| Jpdat<br>ookuj | e Query<br>os where | Attribute<br>applicab | es to ass<br>le | ociate             |          | Attribute<br>Attri<br>Des<br>Da | e Name<br>ibute ID<br>scription<br>ata Type             | param_role_id<br>param_role_id                                  |  |
| Jpdat<br>ookuj | e Query<br>os where | Attribute<br>applicab | es to ass<br>le | ociate             | E        | Attribute<br>Attri<br>Des<br>Da | e Name<br>ibute ID<br>scription<br>ata Type<br>ata Type | þaram_role_id<br>param_role_id<br>Numeric<br>Lookup - Numeric ▼ |  |

Let Rego be your guide.

### • Add any desired links on the Linking tab

|                                            |          | Query: Sample Grid - Link Settings |                         |  |  |  |
|--------------------------------------------|----------|------------------------------------|-------------------------|--|--|--|
|                                            |          | ★ Name                             | Project Properties Link |  |  |  |
| General NSQL Attributes Linking            |          | 🖿 🗖 🛊 Link ID                      | prj_properties          |  |  |  |
| Query: Sample Grid - Linking               |          | Description                        |                         |  |  |  |
| There are no links defined for this query. | 17       |                                    |                         |  |  |  |
| New Return                                 | <u> </u> | Action                             | Project Properties      |  |  |  |
|                                            |          | Project ID                         | project_id              |  |  |  |
|                                            |          | Save And Return                    | Return                  |  |  |  |
|                                            |          | 🗷 = Required 🖬 = Ente              | rOnce 🔹 = Unique        |  |  |  |

Let Rego be your guide.

#### Administration -> Portlets

| Administration        | Favorites        |
|-----------------------|------------------|
| ◄ Previous Next ►     |                  |
| Organization and Acce | ss Studio        |
| Resources             | Partition Models |
| Groups                | Objects          |
| OBS                   | Queries          |
| License Information   | Portlets         |
|                       | Portlet Pages    |
|                       | Menu Manager     |
|                       | UIThemes         |
|                       | Add-Ins          |
|                       | Views            |
|                       |                  |
|                       |                  |
| CRefresh              |                  |

| Click New<br>Grid Portle | t  |
|--------------------------|----|
| Chart Portlet            |    |
| Grid Portlet             | 0  |
| Filter Portlet           |    |
| HTML Portlet             |    |
| Interactive Portlet      |    |
| New 🔻 🔗                  | De |

#### Input Name and ID Browse for Query Click Next

| Grid Portlet: General |                                                              |                  |   |     |  |  |  |  |  |
|-----------------------|--------------------------------------------------------------|------------------|---|-----|--|--|--|--|--|
| General               |                                                              |                  |   |     |  |  |  |  |  |
| Portlet Name          | Sample Grid                                                  |                  |   |     |  |  |  |  |  |
| 🖬 🖬 🋊 Portlet ID      | sample_grid                                                  | sample_grid      |   |     |  |  |  |  |  |
| Content Source        | Customer                                                     | Customer 🔻       |   |     |  |  |  |  |  |
| Category              | Business Intell                                              | igence 🔻         |   |     |  |  |  |  |  |
| Description           |                                                              |                  | 1 |     |  |  |  |  |  |
| \star 🖬 Instance Type | General                                                      | •                |   |     |  |  |  |  |  |
| 🔹 🖬 Data Provider     | Sample Grid                                                  |                  |   | H 📀 |  |  |  |  |  |
|                       | Partition<br>Number of<br>Dimensions<br>Number of<br>Metrics | System<br>1<br>1 |   |     |  |  |  |  |  |
| Next Cancel           |                                                              |                  |   |     |  |  |  |  |  |

**rego**University

### • Click Finish and Open

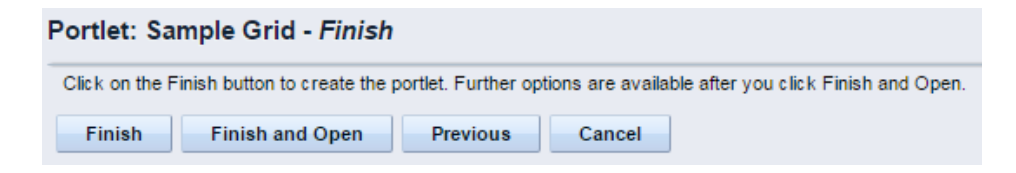

- Navigate to the List Column Section tab
  - Layout sub tab
    - Select columns to appear in list view
    - Select columns to sort on

| General        | List Column Section | on 🔻   | Lis    | t Filter Section                                  | • | Ac     | cess to this | Portlet 🔻  |
|----------------|---------------------|--------|--------|---------------------------------------------------|---|--------|--------------|------------|
| Portlet: San   | Layout<br>Fields    |        | n Laj  | yout                                              |   |        |              |            |
| Column Layo    | Options             |        |        |                                                   |   |        |              |            |
| Column Sorting | project             | ≜ bi   | ns +   | Selected Column<br>project_name<br>resource_count | × | +<br>+ |              |            |
|                |                     |        |        |                                                   |   |        | Dire         | ction      |
| So             | ort By              |        |        | Column                                            |   |        | Ascending    | Descending |
| First Field    |                     | projec | t_name | • ▼                                               |   |        | ۲            |            |
| Second Field   |                     | [Sele  | ect]   | •                                                 |   |        | ۲            |            |
| Third Field    |                     | [Sele  | ect]   | •                                                 |   |        | ۲            | 0          |
| Fourth Field   |                     | [Sele  | ect]   | •                                                 |   |        | ۲            |            |
| Save           | Save And Return     | Ret    | urn    |                                                   |   |        |              |            |

**rego**University

• Update field names, format fields, add links, etc. on Fields sub tab

|                                  |        |            |                |         |        |                |                       |                    | × C                | olumn Label               | Pro         |
|----------------------------------|--------|------------|----------------|---------|--------|----------------|-----------------------|--------------------|--------------------|---------------------------|-------------|
| General List Column Section 🔻    |        | List       | Filter Section | on 🔻    | Acc    | ess to this Po | rtlet 🔻               |                    | Show C             | olumn Label               |             |
| Portlet: Sample Grid - List Colu | mn l   | Field      | ds             |         |        |                |                       |                    | D                  | )isplay Type              | Тех         |
| Show: All T Display: S           | electe | d▼         | Go             |         |        |                |                       |                    | Seco               | ndary ∀alue               | [\$         |
| Column Label                     |        |            | Attribute      | Dat     | а Туре | Display Type   | Link                  | Allow Grid Editing |                    | Alignment                 | Let         |
| # of Team Members                |        | <b>b</b> r | esource_co     | unt Nun | nber   | Number         |                       |                    | C                  | olumn Width               |             |
| Project Name                     |        | ₽₽         | roject_name    | e Strir | ng     | Text           | Project<br>Properties |                    |                    | Width                     | ( Ne        |
| New Save Save And Ret            | turn   |            | Return         |         |        |                |                       | _                  |                    | Height                    | (Nu         |
|                                  |        |            |                |         |        |                |                       |                    | Allow Word<br>Colu | Wrapping in<br>umn Header |             |
|                                  |        |            |                |         |        |                |                       |                    | Allow Word         | Wrapping in<br>Column     | •           |
|                                  |        |            |                |         |        |                |                       |                    |                    | Link                      | Pro         |
|                                  |        |            |                |         |        |                |                       |                    | Disable L          | ink Attribute.            | [\$<br>( Th |
|                                  |        |            |                |         |        |                |                       |                    | Save               | Save And R                | Return      |

#### Portlet: Sample Grid - List Column Field General Attribute project\_name Data Type String ₽¢. Project Name • Text [--Select--] V Left 🔻 % (Number of columns) (Number of rows) Project Properties V Open as Pop-up [--Select--] . (The attribute column value link will be disabled, if the Disable Link Attribute value is zero or null

**rego** University

Return

 Add filters on the List Filter Section tab

• Update filter field names on the Fields sub tab

| Display: Selected 🔻 |               |                    |                 |                       |                        |                   |
|---------------------|---------------|--------------------|-----------------|-----------------------|------------------------|-------------------|
| Filter Label        | Column        | Data Type          | Display<br>Type | Required<br>in Filter | Read only<br>in Filter | Filter<br>Default |
| Role                | param_role_id | Lookup -<br>Number | Browse          |                       |                        |                   |
| Project             | project_name  | String             | Text<br>Entry   |                       |                        |                   |

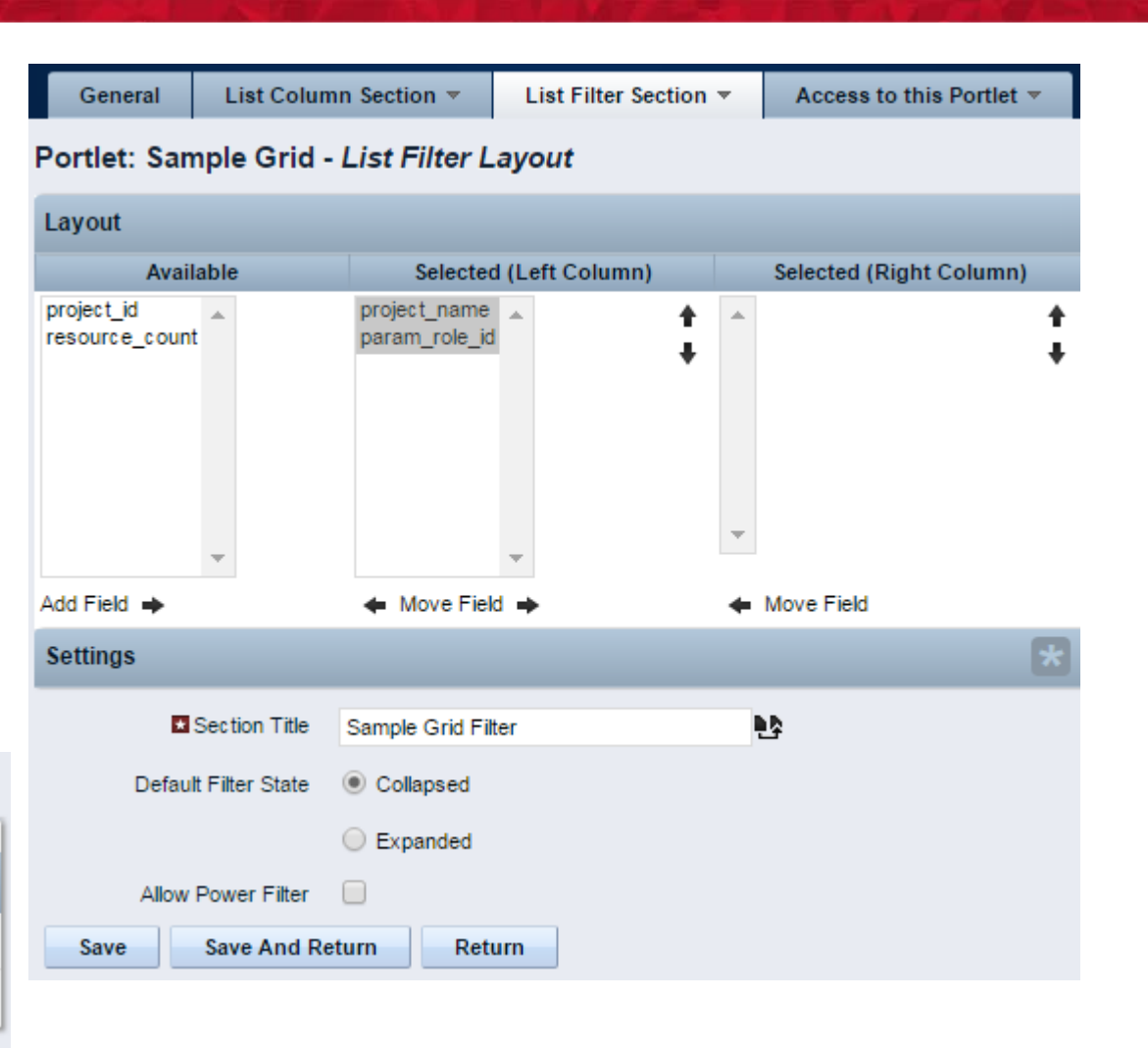

**rego**University

• Add to Portlet Page

| Sample Grid     |                                  |       |         | Q                     |
|-----------------|----------------------------------|-------|---------|-----------------------|
| Project         |                                  |       |         |                       |
| Role            |                                  |       | OH      |                       |
|                 | Business Analyst, I<br>Developer | Lead  | ÷       |                       |
| Filter Show All | Save Filter                      | Clear |         |                       |
| Project Name    | ₽▲                               |       | # of Te | am Members            |
| Test Project 1  |                                  |       |         | 3                     |
| Test Project 2  |                                  |       |         | 3                     |
|                 |                                  |       |         | Displaying 1 - 2 of 2 |

Let Rego be your guide.

# Multi-Dimensional Portlets

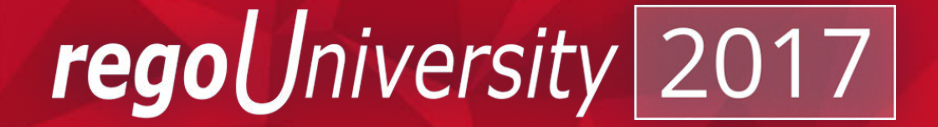

## Multi-Dimensional Portlet

### • What do we mean by Multi-dimensional?

1 Dimension

| Sample Single Dimension Portlet 🔻 |            |        |             |      |       |  |  |  |  |  |
|-----------------------------------|------------|--------|-------------|------|-------|--|--|--|--|--|
| Project                           | Resource   | Task   | Slice Date▲ | Cost | Hours |  |  |  |  |  |
| Project 1                         | Resource 1 | Task 1 | 1/1/15      | 100  | 2     |  |  |  |  |  |
| Project 1                         | Resource 1 | Task 2 | 1/1/15      | 150  | 3     |  |  |  |  |  |
| Project 1                         | Resource 1 | Task 3 | 1/1/15      | 200  | 4     |  |  |  |  |  |
| Project 1                         | Resource 2 | Task 1 | 1/1/15      | 150  | 3     |  |  |  |  |  |
| Project 1                         | Resource 2 | Task 2 | 1/1/15      | 200  | 4     |  |  |  |  |  |
| Project 1                         | Resource 2 | Task 3 | 1/1/15      | 250  | 5     |  |  |  |  |  |
| Project 1                         | Resource 3 | Task 1 | 1/1/15      | 200  | 4     |  |  |  |  |  |
| Project 1                         | Resource 3 | Task 2 | 1/1/15      | 250  | 5     |  |  |  |  |  |
| Project 1                         | Resource 3 | Task 3 | 1/1/15      | 300  | 6     |  |  |  |  |  |
| Project 2                         | Resource 1 | Task 1 | 1/1/15      | 100  | 2     |  |  |  |  |  |

**Dimension 2** 

| Sample Multi-Dime | ensional Portlet |        |       |                                  |       |      |          |      |       |       |       |       |       |       |       |      |
|-------------------|------------------|--------|-------|----------------------------------|-------|------|----------|------|-------|-------|-------|-------|-------|-------|-------|------|
|                   |                  |        | Jan 2 | Jan 2015 Feb 2015 Mar 2015 Apr 2 |       |      | Jan 2015 |      | 2015  | May 2 | 2015  | Jun 2 | 2015  | Jul 2 | 015   |      |
| Project▲          | Resource         | Task   | Hours | Cost                             | Hours | Cost | Hours    | Cost | Hours | Cost  | Hours | Cost  | Hours | Cost  | Hours | Cost |
| Project 1         | Resource 1       | Task 1 | 2     | 100                              | 2     | 100  | 2        | 100  | 2     | 100   | 2     | 100   | 2     | 100   | 2     | 100  |
| Project 1         | Resource 1       | Task 2 | 3     | 150                              | 3     | 150  | 3        | 150  | 3     | 150   | 3     | 150   | 3     | 150   | 3     | 150  |
| Project 1         | Resource 1       | Task 3 | 4     | 200                              | 4     | 200  | 4        | 200  | 4     | 200   | 4     | 200   | 4     | 200   | 4     | 200  |
| Project 1         | Resource 2       | Task 1 | 3     | 150                              | 3     | 150  | 3        | 150  | 3     | 150   | 3     | 150   | 3     | 150   | 3     | 150  |
| Project 1         | Resource 2       | Task 2 | 4     | 200                              | 4     | 200  | 4        | 200  | 4     | 200   | 4     | 200   | 4     | 200   | 4     | 200  |
| Project 1         | Resource 2       | Task 3 | 5     | 250                              | 5     | 250  | 5        | 250  | 5     | 250   | 5     | 250   | 5     | 250   | 5     | 250  |
| Project 1         | Resource 3       | Task 1 | 4     | 200                              | 4     | 200  | 4        | 200  | 4     | 200   | 4     | 200   | 4     | 200   | 4     | 200  |
| Project 1         | Resource 3       | Task 2 | 5     | 250                              | 5     | 250  | 5        | 250  | 5     | 250   | 5     | 250   | 5     | 250   | 5     | 250  |
| Project 1         | Resource 3       | Task 3 | 6     | 300                              | 6     | 300  | 6        | 300  | 6     | 300   | 6     | 300   | 6     | 300   | 6     | 300  |
| Project 2         | Resource 1       | Task 1 | 2     | 100                              | 2     | 100  | 2        | 100  | 2     | 100   | 2     | 100   | 2     | 100   | 2     | 100  |

Let Rego be your guide.

### **rego**University

7

## Multi-Dimensional Portlet - Syntax

- Dimension Column
- Dimension Property Column

## Multi-Dimensional Portlet - Syntax

### • Adding a second dimension

SELECT @SELECT:DIM:USER\_DEF:IMPLIED:**RESOURCE**:r.id:RES\_ID@,

@SELECT:DIM\_PROP:USER\_DEF:IMPLIED:**RESOURCE**:r.full\_name:RES\_NAME@,

@SELECT:DIM:USER\_DEF:IMPLIED:SLICE: s.slice\_date:SLICE\_DATE@,

@SELECT:DIM\_PROP:USER\_DEF:IMPLIED:SLICE:TO\_CHAR(s.slice\_date, 'Mon YY'):DISPLAY\_DATE@,

@SELECT:METRIC:USER\_DEF:IMPLIED:s.slice:HOURS@

FROM srm\_resources r

JOIN prj\_blb\_slices s ON s.prj\_object\_id = r.id AND s.slice\_request\_id = 7 AND s.slice\_date BETWEEN sysdate AND sysdate+90

WHERE @FILTER@

- For each Dimension
  - Dimension Column
  - Dimension Property Column

Let Rego be your guide.

**rego** *Jniversity* 

### Multi-Dimensional Portlet - Create Query

#### Administration -> Queries

| nization and Access<br>purces | Studio<br>Partition Models<br>Objects                          |
|-------------------------------|----------------------------------------------------------------|
| S<br>ense Information         | <u>Queries</u><br>Portlets                                     |
|                               | Portlet Pages<br>Menu Manager<br>UI Themes<br>Add-Ins<br>Views |
| GRafash                       |                                                                |
| • Kenesii                     |                                                                |

**rego**University

Let Rego be your guide.

Save and Continue

Save And Return

Return

### Multi-Dimensional Portlet - Create Query

#### Input Query Click Save and Continue

#### Query: Sample 2 Dimension - NSQL

Use this template to create your Niku SQL statement.

| ■ NSC        | QL SELECT    | <pre>@SELECT:DIM:USER_DEF:IMPLIED:RESOURCE:r.id:RES_ID@,<br/>@SELECT:DIM_PROP:USER_DEF:IMPLIED:RESOURCE:r.full_name:RES_NAME@,<br/>@SELECT:DIM:USER_DEF:IMPLIED:SLICE: s.slice_date:SLICE_DATE@,<br/>@SELECT:DIM_PROP:USER_DEF:IMPLIED:SLICE:TO_CHAR(s.slice_date, 'Mon YY'):DISPLAY_DATE@,<br/>@SELECT:METRIC:USER_DEF:IMPLIED:s.slice:HOURS@</pre> |
|--------------|--------------|----------------------------------------------------------------------------------------------------|
|              | FROM         | JOIN prj_blb_slices s ON s.prj_object_id = r.id AND s.slice_request_id = 7<br>AND s.slice date BETWEEN sysdate AND sysdate+90                                                                                                    |
|              | WHERE        | @FILTER@                                                                                                    |
|              |              |                                                                                                    |
|              |              |                                                                                                    |
|              |              |                                                                                                    |
|              |              |                                                                                                    |
| Preview Save | and Continue | Save And Return Return                                                                                                    |

Let Rego be your guide.

### Multi-Dimensional Portlet - Create Query

|                           | General    | NSQL      | Attributes    | Linking   |            |           |                    |          |        |
|---------------------------|------------|-----------|---------------|-----------|------------|-----------|--------------------|----------|--------|
|                           | Query: Sam | ple 2 Din | nension - Att | ributes   |            |           |                    |          |        |
|                           | Attributes |           |               |           |            |           |                    |          |        |
|                           | Name       |           | ID            | Attrib    | ute Class  | Data Type | Extended Data Type | Required | Lookup |
| Metric                    | hours      | ho        | ours          | Metric    |            | Numeric   | Numeric            |          |        |
|                           | SLICE      |           |               |           |            |           |                    |          |        |
| 1st Dimension             | l          | sli       | ce_date       | Dimension | n Key      | Date      | Date               |          |        |
|                           |            | dis       | splay_date    | Dimension | n Property | String    | String             |          |        |
|                           | RESOURCE   |           |               |           |            |           |                    |          |        |
| 2 <sup>nd</sup> Dimension | l⊶ res_id  | re        | s_id          | Dimension | n Key      | Numeric   | Numeric            |          |        |
| 2 Dimension               | ↓ res_name | re        | s_name        | Dimension | n Property | String    | String             |          |        |
|                           | Continue   | Return    | n             |           |            |           |                    |          |        |

Let Rego be your guide.

#### Administration -> Portlets

| Administration F           | avorites                                                      |                                                       |   | General                    |                           |                |   |   |  |
|----------------------------|---------------------------------------------------------------|-------------------------------------------------------|---|----------------------------|---------------------------|----------------|---|---|--|
| ◄ Previous Next ►          |                                                               | Click New                                             |   | Portlet Name               | Sample 2 Din              | nension        |   |   |  |
| Organization and Access    | Studio                                                        | Grid Portlet                                          |   | 🗙 🖬 🌞 Portlet ID           | sample_2dim               |                |   |   |  |
| Resources<br>Groups<br>OBS | Partition Models<br>Objects<br>Queries                        | Chart Portlet<br>Grid Portlet                         | ¢ | Content Source<br>Category | Customer<br>Business Inte | ▼<br>elligence | ¥ |   |  |
| License Information        | <u>Portlets</u><br>Portlet Pages<br>Menu Manager<br>UI Themes | Filter Portlet<br>HTML Portlet<br>Interactive Portlet |   | Description                |                           |                |   |   |  |
|                            | Add-Ins<br>Views                                              |                                                       |   | 🗈 🖬 Instance Type          | General                   |                |   | • |  |
|                            | VICTO                                                         |                                                       |   | 🔹 🖬 Data Provider          | Sample 2 Din              | nension        |   |   |  |
| CRefresh                   |                                                               |                                                       |   |                            | Partition                 | System         |   |   |  |
|                            |                                                               |                                                       |   |                            | Number of<br>Dimensions   | 2              |   |   |  |
|                            |                                                               |                                                       |   |                            | Number of<br>Metrics      | 1              |   |   |  |
|                            |                                                               |                                                       |   | Next Cancel                |                           |                |   |   |  |

Let Rego be your guide.

#### Input Name and ID Browse for Query Click Next

32

### • Select Dimension for the Y Axis

| Portlet: Sample 2 Dimension - Y Axis |        |                                                           |  |  |  |  |  |  |  |  |  |
|--------------------------------------|--------|-----------------------------------------------------------|--|--|--|--|--|--|--|--|--|
|                                      | Y Axis | RESOURCE ▼<br>(Select the left-most column for the grid.) |  |  |  |  |  |  |  |  |  |
| Previous                             | Next   | Cancel                                                    |  |  |  |  |  |  |  |  |  |

• Click Finish and Open

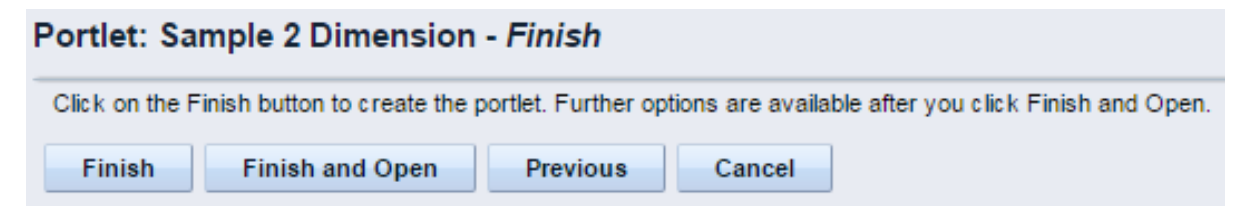

Let Rego be your guide.

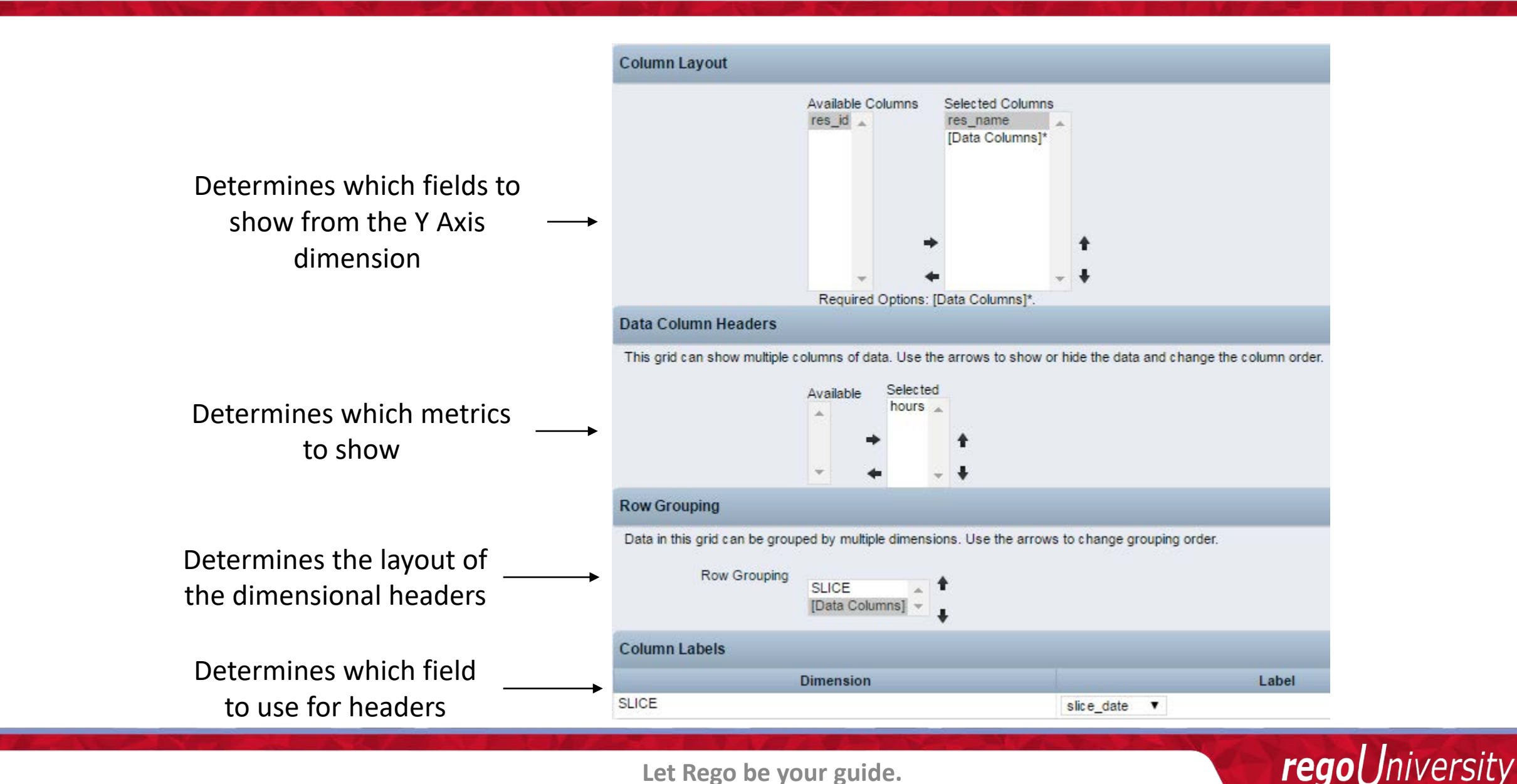

### • Select the columns to use for sorting

| Column Sorting |              |                      |
|----------------|--------------|----------------------|
|                |              | Direction            |
| Sort By        | Column       | Ascending Descending |
| First Field    | slice_date ▼ | ۲                    |
| Second Field   | res_name V   | • •                  |
| Third Field    | [Select] V   | • •                  |
| Fourth Field   | [Select] V   | ۲                    |

• Update Field Names, and add Filters if applicable

### • Add to Portlet Page

| □ Sample 2 Dimension ▼ |              |              |              |  |  |  |  |  |  |  |  |
|------------------------|--------------|--------------|--------------|--|--|--|--|--|--|--|--|
|                        | May 16       | Jun 16       | Jul 16       |  |  |  |  |  |  |  |  |
| Resource               | Availability | Availability | Availability |  |  |  |  |  |  |  |  |
| Manager, CIO           | 168          | 176          | 160          |  |  |  |  |  |  |  |  |
| Manager, Executive     | 168          | 176          | 160          |  |  |  |  |  |  |  |  |
| Manager, PMO           | 168          | 176          | 160          |  |  |  |  |  |  |  |  |
| Manager, Project       | 136          | 144          | 136          |  |  |  |  |  |  |  |  |

Let Rego be your guide.

### Multi-Dimensional Portlet - 3+ Dimensions

|                                      |              |                                |        |       |       |       |      |       |       | _             |      |       |         | Dir   | nen  | sion 3 |
|--------------------------------------|--------------|--------------------------------|--------|-------|-------|-------|------|-------|-------|---------------|------|-------|---------|-------|------|--------|
| <ul> <li>Portiets with mo</li> </ul> | ns           | <b>IS</b> Dimension 2 (Months) |        |       |       |       |      |       |       | (Charge Code) |      |       |         |       |      |        |
|                                      |              |                                |        |       |       |       |      |       |       |               |      |       |         |       |      |        |
|                                      | Sample 3 Dim |                                |        |       |       |       |      |       |       |               |      |       |         |       |      |        |
|                                      |              |                                |        |       | lan ( | 045   |      |       | Eab ( | 2045          |      |       | Mor     |       | -7   |        |
|                                      |              |                                |        | 0     | Jan 4 | 2015  |      | 0     | reb / | 2015          |      | 0     | Ivial 4 | 8015  |      |        |
|                                      |              | -                              |        | Сар   |       | Exp   | )    | Ca    | p     | Exp           |      | Ca    | p -     | Exp   | )    |        |
| г                                    | Project      | Resource                       | Task   | Hours | Cost  | Hours | Cost | Hours | Cost  | Hours         | Cost | Hours | Cost    | Hours | Cost |        |
|                                      | Project 1    | Resource 1                     | Task 2 | 3     | 150   | 3     | 150  | 3     | 150   | 3             | 150  | 3     | 150     | 3     | 150  |        |
|                                      | Project 1    | Resource 1                     | Task 1 | 2     | 100   | 2     | 100  | 2     | 100   | 2             | 100  | 2     | 100     | 2     | 100  |        |
|                                      | Project 1    | Resource 1                     | Task 3 | 4     | 200   | 4     | 200  | 4     | 200   | 4             | 200  | 4     | 200     | 4     | 200  |        |
|                                      | Project 1    | Resource 2                     | Task 1 | 3     | 150   | 3     | 150  | 3     | 150   | 3             | 150  | 3     | 150     | 3     | 150  |        |
|                                      | Project 1    | Resource 2                     | Task 2 | 4     | 200   | 4     | 200  | 4     | 200   | 4             | 200  | 4     | 200     | 4     | 200  |        |
|                                      | Project 1    | Resource 2                     | Task 3 | 5     | 250   | 5     | 250  | 5     | 250   | 5             | 250  | 5     | 250     | 5     | 250  |        |
|                                      | Project 1    | Resource 3                     | Task 2 | 5     | 250   | 5     | 250  | 5     | 250   | 5             | 250  | 5     | 250     | 5     | 250  |        |
| <b>C</b>                             | Project 1    | Resource 3                     | Task 1 | 4     | 200   | 4     | 200  | 4     | 200   | 4             | 200  | 4     | 200     | 4     | 200  |        |
| IO I                                 | Project 1    | Resource 3                     | Task 3 | 6     | 300   | 6     | 300  | 6     | 300   | 6             | 300  | 6     | 300     | 6     | 300  |        |
| S.                                   | Project 2    | Resource 1                     | Task 1 | 2     | 100   | 2     | 100  | 2     | 100   | 2             | 100  | 2     | 100     | 2     | 100  |        |
| L C                                  | Project 2    | Resource 1                     | Task 2 | 3     | 150   | 3     | 150  | 3     | 150   | 3             | 150  | 3     | 150     | 3     | 150  |        |
| U e                                  | Project 2    | Resource 1                     | Task 3 | 4     | 200   | 4     | 200  | 4     | 200   | 4             | 200  | 4     | 200     | 4     | 200  |        |
|                                      | Project 2    | Resource 2                     | Task 1 | 3     | 150   | 3     | 150  | 3     | 150   | 3             | 150  | 3     | 150     | 3     | 150  |        |
|                                      | Project 2    | Resource 2                     | Task 2 | 4     | 200   | 4     | 200  | 4     | 200   | 4             | 200  | 4     | 200     | 4     | 200  |        |
|                                      | Project 2    | Resource 2                     | Task 3 | 5     | 250   | 5     | 250  | 5     | 250   | 5             | 250  | 5     | 250     | 5     | 250  |        |
|                                      | Project 2    | Resource 3                     | Task 1 | 4     | 200   | 4     | 200  | 4     | 200   | 4             | 200  | 4     | 200     | 4     | 200  |        |
|                                      | Project 2    | Resource 3                     | Task 2 | 5     | 250   | 5     | 250  | 5     | 250   | 5             | 250  | 5     | 250     | 5     | 250  |        |
|                                      | Project 2    | Resource 3                     | Task 3 | 6     | 300   | 6     | 300  | 6     | 300   | 6             | 300  | 6     | 300     | 6     | 300  |        |
|                                      | Project 3    | Resource 1                     | Task 1 | 2     | 100   | 2     | 100  | 2     | 100   | 2             | 100  | 2     | 100     | 2     | 100  |        |
|                                      | Project 3    | Resource 1                     | Task 2 | 3     | 150   | 3     | 150  | 3     | 150   | 3             | 150  | 3     | 150     | 3     | 150  |        |

Let Rego be your guide.

## Multi-Dimensional Portlet - Limitations

### • Row Limit Governor – 50,000 rows

• 10 rows of projects with 12 months of data = 120 rows

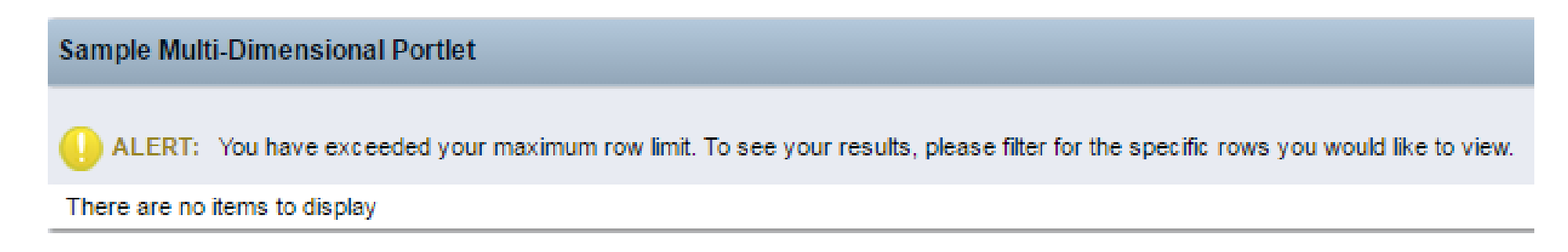

- Export to Excel and Power Point
  - Only Exports first 300 rows
    - 10 rows of projects with 12 months of data = 120 rows
  - Formatting issues in Power Point

Jniversitv

regol

### Multi-Dimensional Portlet - Limitations

- Sorting Limitations
  - Multisort is your friend

| Sample Multi-Dimensional Portlet |            |        |                      |      |       |       |       |       |       |          |       |          |       |       |       |      |
|----------------------------------|------------|--------|----------------------|------|-------|-------|-------|-------|-------|----------|-------|----------|-------|-------|-------|------|
|                                  | $\uparrow$ |        | Sep 2015 Oct 2015 No |      |       | Nov 2 | 2015  | Dec 2 | 2015  | May 2015 |       | Jun 2015 |       | Jul 2 | 015   |      |
| Project                          | Resource   | Task   | Hours                | Cost | Hours | Cost  | Hours | Cost  | Hours | Cost     | Hours | Cost     | Hours | Cost  | Hours | Cost |
| Project 9                        | Resource 1 | Task 3 | 4                    | 200  | 4     | 200   | 4     | 200   | 4     | 200      | 4     | 200      | 4     | 200   | 4     | 200  |
| Project 8                        | Resource 1 | Task 1 | 2                    | 100  | 2     | 100   | 2     | 100   | 2     | 100      | 2     | 100      | 2     | 100   | 2     | 100  |
| Project 8                        | Resource 1 | Task 2 | 3                    | 150  | 3     | 150   | 3     | 150   | 3     | 150      | 3     | 150      | 3     | 150   | 3     | 150  |
| Project 8                        | Resource 1 | Task 3 | 4                    | 200  | 4     | 200   | 4     | 200   | 4     | 200      | 4     | 200      | 4     | 200   | 4     | 200  |
| Project 9                        | Resource 1 | Task 1 | 2                    | 100  | 2     | 100   | 2     | 100   | 2     | 100      | 2     | 100      | 2     | 100   | 2     | 100  |
| Project 9                        | Resource 1 | Task 2 | 3                    | 150  | 3     | 150   | 3     | 150   | 3     | 150      | 3     | 150      | 3     | 150   | 3     | 150  |
| Project 6                        | Resource 1 | Task 2 | 3                    | 150  | 3     | 150   | 3     | 150   | 3     | 150      | 3     | 150      | 3     | 150   | 3     | 150  |
| Project 6                        | Resource 1 | Task 3 | 4                    | 200  | 4     | 200   | 4     | 200   | 4     | 200      | 4     | 200      | 4     | 200   | 4     | 200  |
| Project 7                        | Resource 1 | Task 1 | 2                    | 100  | 2     | 100   | 2     | 100   | 2     | 100      | 2     | 100      | 2     | 100   | 2     | 100  |

## Multi-Dimensional Portlet - Common Errors

### • Duplicate Dimensional Data

Sample Multi-Dimensional Portlet

ERROR NPT-217: This query produced duplicate dimensional data. The results shown here may be invalid or incomplete.

• Null Dimensional Key

Sample Multi-Dimensional Portlet

ERROR:

**rego**University

## Multi-Dimensional Portlet - Best Practices

- Limit number of dimensions
  - Use additional metrics if possible
- Always sort on dates first
- Return rows for each cell
- Use Export to Excel (Data Only)
- Keep the [Data Columns] as the last field in the column layout
- Format Fields to specify column widths or disallow word wrapping to alleviate formatting issues

niversity

rego

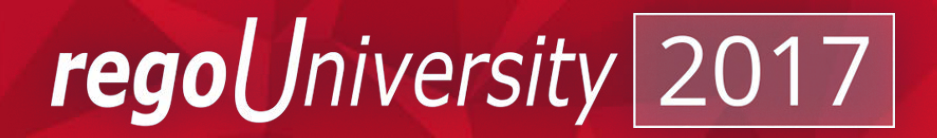

- When to use charts
  - Displaying data containing multiple dimensions / metrics
  - Dashboards
  - Summarizing data
- What type of chart to use
  - 11 different chart types
  - Choose a chart that best suits the data you want to visualize
  - Ensure that your data provider contains the minimum number of metrics for the chart type

niversitv

rego

| Chart Type | Description                                                                                                    | Min Metrics | <b>Max Metrics</b>       | Example |
|------------|----------------------------------------------------------------------------------------------------|-------------|--------------------------|---------|
| Area       | Displays data points that are connected by lines<br>along the axes.<br>Displays different colors to fill in the area below the<br>line. | 1/1         | Unlimited / 1            |         |
| Bar        | Displays each dimension of the data in a horizontal bar.                                                                                | 1/1         | Unlimited /<br>Unlimited | 2       |
| Bubble     | Displays metrics on the horizontal and vertical axes.<br>The size of each bubble represents a third metric.                             | 3 / -       | 3 / -                    |         |
| Column     | Displays each dimension of the data in a vertical bar.                                                                                  | 1/1         | Unlimited /<br>Unlimited |         |
| Donut      | Displays the data dimension objects in proportional segments, like a pie chart.                                                         | 1/-         | Unlimited / -            | ۵       |
| Funnel     | Displays the data dimension objects in proportional rows in a funnel shape similar to a pie chart.                                      | 1/-         | Unlimited / -            | 6       |

| Chart Type | Description                                                                                                    | Min Metrics | Max Metrics   | Example |
|------------|----------------------------------------------------------------------------------------------------|-------------|---------------|---------|
| Heat Map   | Displays a primary attribute or metric in a two-<br>dimensional grid with values along the X-axis and Y-<br>axis. The primary attribute values are represented<br>using colors or shades of the same color.                                                                                                    | 3 / -       | 3 / -         |         |
| Line       | Displays data points connected by lines along the axes.                                                                                                    | 1/1         | Unlimited / 1 |         |
| Pie        | Displays the data dimension objects in proportional slices.                                                                                                    | 1/-         | 1/-           | 9       |
| Scatter    | Displays metrics across the X-axis and Y-axis.                                                                                                    | 2 / 2       | 2/2           |         |
| Tree Map   | Displays data in a hierarchical tree with branched<br>nodes. Chart values appear in different colors and<br>can include clickable shapes that show the relative<br>size of each subgroup. Tree maps progressively<br>reveal more detailed information in deeper levels.<br>The user can expand each subgroup to reveal the<br>child data points in deeper levels. | 3 / -       | 3 / -         |         |

Let Rego be your guide.

#### Administration -> Portlets

| Administration                       | Favorites                                                                                      |   | Click<br>Chart                                                                    | New<br>Portlet |
|--------------------------------------|------------------------------------------------------------------------------------------------|---|-----------------------------------------------------------------------------------|----------------|
| Organization and Acce<br>Resources   | Partition Models                                                                               |   | New 👻                                                                             | ⊘ Delete       |
| Groups<br>OBS<br>License Information | Objects<br>Queries<br><u>Portlets</u><br>Portlet Pages<br>Menu Manager<br>UI Themes<br>Add-Ins |   | Chart Portlet<br>Grid Portlet<br>Filter Portlet<br>HTML Portlet<br>Interactive Po | t<br>ortlet    |
| CRefresh                             | Views                                                                                          | _ |                                                                                   |                |

#### Input Name and ID Browse for Query Click Next

| Chart Portlet: Genera | II                                                                                                    |
|-----------------------|----------------------------------------------------------------------------------------------------|
| General               |                                                                                                    |
| ★ Portlet Name        | Sample Column Chart                                                                                             |
| 🛃 🖬 🏾 🗰 Portlet ID    | sample_col_chart                                                                                                |
| Content Source        | Customer •                                                                                                    |
| Category              | Business Intelligence                                                                                           |
| Description           |                                                                                                    |
| Base Size             | Small V                                                                                                    |
| Active                |                                                                                                    |
| \star 🖬 Instance Type | General                                                                                                    |
| 🔹 🖬 Data Provider     | My Time 🗰 😣                                                                                                    |
|                       | Partition System           Partition         System           Number of         2           Number of         1 |
| Next Cancel           |                                                                                                    |

**rego**University

Let Rego be your guide.

• Select Chart Type

#### Portlet: Sample Column Chart - Chart Type

|          | Chart Type | Column V |
|----------|------------|----------|
| Previous | Next       | Cancel   |

• Click Finish and Open

#### Portlet: Sample Column Chart - Finish

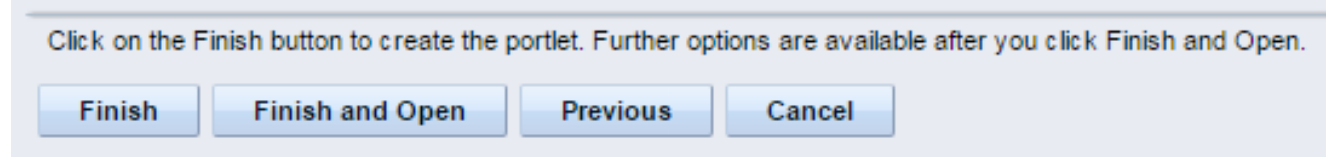

- Chart Section tab
  - Source Data sub tab
  - This differs slightly with difference chart types

| General     | Chart Sect  | tion 🔻 | Chart Filte | er Section 🔻 |
|-------------|-------------|--------|-------------|--------------|
| Portlet: Sa | ample Colur | nn Cha | rt - Sourc  | e Data       |
|             | X Axis      | PER    | T           |              |
|             | Y Axis      | hours  | •           |              |
| Save        | Save And Re | eturn  | Return      |              |

Let Rego be your guide.

- Chart Section tab
  - Options sub tab
    - Configure Entire Chart options
    - This differs by chart type

| General Chart Sec                      | tion 🔻                      | Chart Filter Section 🔻        | Access to this Portlet 🔻       |                    |  |  |  |  |
|----------------------------------------|-----------------------------|-------------------------------|--------------------------------|--------------------|--|--|--|--|
| Portlet: Sample Column Chart - Options |                             |                               |                                |                    |  |  |  |  |
| Options: Entire Chart 🔻                |                             |                               |                                |                    |  |  |  |  |
| Click Save immediately after           | setting Lege                | end Labels, Datapoint Labels, | or Mouseover Labels or your ch | anges may be lost. |  |  |  |  |
| Show Legend                            |                             |                               |                                |                    |  |  |  |  |
| Show Title                             |                             |                               |                                |                    |  |  |  |  |
| Sub-type                               | Cluste                      | red                           |                                |                    |  |  |  |  |
|                                        | Stacket                     | ed                            |                                |                    |  |  |  |  |
| Legend Labels                          | investme                    | nt_name ▼                     |                                |                    |  |  |  |  |
| Datapoint Labels                       | Value                       | Ŧ                             |                                |                    |  |  |  |  |
| Mouseover Labels                       | Label and                   | d Value ▼                     |                                |                    |  |  |  |  |
|                                        | Label<br>Attribute          | investment_name ▼             |                                |                    |  |  |  |  |
| Sort Column                            | tp_start                    | Ŧ                             |                                |                    |  |  |  |  |
| Consistent Color Key                   | [Select-                    | -] 🔻                          |                                |                    |  |  |  |  |
| Use Consistent Colors                  | [Select-                    | -] ▼                          |                                |                    |  |  |  |  |
| Filter                                 | Autom                       | atically show results         |                                |                    |  |  |  |  |
|                                        | 🔘 Do not                    | t show results until I filter |                                |                    |  |  |  |  |
| Allow Configuration                    |                             |                               |                                |                    |  |  |  |  |
| Allow Label Configuration              |                             |                               |                                |                    |  |  |  |  |
| Save Save And R                        | Save Save And Return Return |                               |                                |                    |  |  |  |  |

Let Rego be your guide.

### • Chart Section tab

- Options sub tab
  - Configure X Axis
  - Configure Y Axis

| General       | Chart Sec      | tion 🔻   | Chart   | Filter Sect | ion 🔻 | Ac |
|---------------|----------------|----------|---------|-------------|-------|----|
| Portlet: Sar  | nple Colur     | nn Cha   | rt - Op | tions       |       |    |
| Options: X Ax | is 🔻           |          |         |             |       |    |
|               | Axis Label     | None     | •       |             |       |    |
|               |                | O Autor  | natic   |             |       |    |
|               |                | ◯ Fixed  | 1:      |             |       |    |
| Crosses Opp   | osite Axis At  |          |         |             |       |    |
| Cate          | egory Labels   | tp_start |         | •           |       |    |
| Majo          | r Tick Marks   | Outside  | ۲       |             |       |    |
| Tick          | Label Angle    | 0        |         |             |       |    |
|               | Show Axis      |          |         |             |       |    |
| Show          | /Tick Labels   |          |         |             |       |    |
| Show Ma       | ajor Gridlines |          |         |             |       |    |
| Save          | Save And Re    | eturn    | Retur   | n           |       |    |

| General                                | Chart Sec     | tion 🔻  | Chart Filt | ter Section 🔻 | Ac |  |
|----------------------------------------|---------------|---------|------------|---------------|----|--|
| Portlet: Sample Column Chart - Options |               |         |            |               |    |  |
| Options: Y Axis                        | s <b>v</b>    |         |            |               |    |  |
|                                        | Axis Label    | O None  | •          |               |    |  |
|                                        |               | O Autor | matic      |               |    |  |
|                                        |               | Fixed   | : Hours    |               |    |  |
| Mir                                    | imum ∀alue    | 0       |            |               |    |  |
| Max                                    | imum ∀alue    |         |            |               |    |  |
| Major Un                               | it Increment  |         |            |               |    |  |
| D                                      | isplay Units  | None    | •          |               |    |  |
| Tick                                   | Label Angle   | 0       |            |               |    |  |
| Dec                                    | imal Places   | 0       |            |               |    |  |
| Sho                                    | w Separator   |         |            |               |    |  |
|                                        | Show Axis     |         |            |               |    |  |
| Show                                   | Tick Labels   |         |            |               |    |  |
| Show Maj                               | jor Gridlines |         |            |               |    |  |
|                                        | Logarithmic   |         |            |               |    |  |
|                                        | Reverse       |         |            |               |    |  |
| Save                                   | Save And Re   | eturn   | Return     |               |    |  |

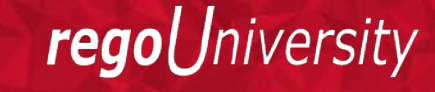

### • Add Filters if applicable and add to Portlet Page

| Sample Column Cha | art               |            |          | a                      |
|-------------------|-------------------|------------|----------|------------------------|
| Project Name      | e Weekly <b>v</b> | Start Date | 2/1/2017 |                        |
| Filter Save Filte | er Clear          |            |          |                        |
| 50                |                   |            |          |                        |
| 40                |                   |            |          |                        |
| 30<br>딸           | 24                |            |          |                        |
| 운<br>20           |                   |            | 48       | Project 1<br>Project 2 |
| 10                | 46                |            |          |                        |
|                   |                   |            |          |                        |

Let Rego be your guide.

# Questions?

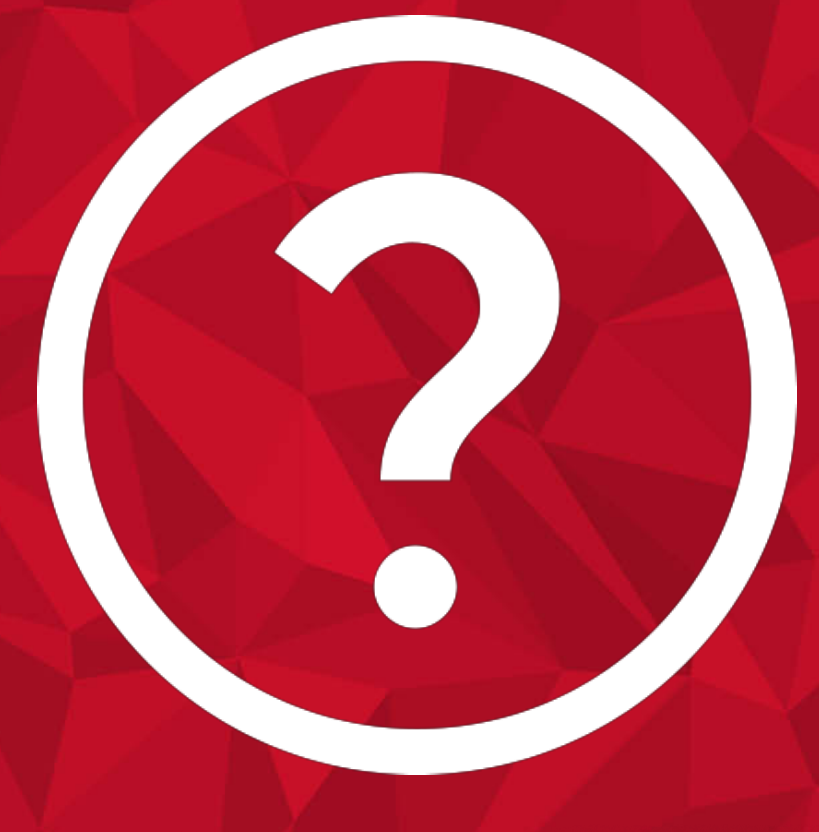

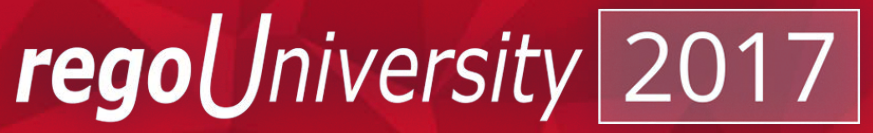

## Thank You For Attending regoUniversity

### Instructions for PMI credits

- Access your account at pmi.org
- Click on **Certification**
- Click on Maintain My Certification ۲
- Scroll down to **Report PDU's**
- Click on Course Training (or other appropriate category) ۲
- Enter Rego Consulting ۲
- Enter Activity- Enter Name of Course ۲
- Enter **Description**
- Enter Date Started •
- Enter Date Completed
- Provide Contact Person Name of Person to Contact •
- Provide Contact E-Mail E-Mail of Person to Contact •
- Enter Number of **PDU's Claimed** (1 PDU per course hour) •
- Click on the I agree this claim is accurate box
- Click **Submit** button

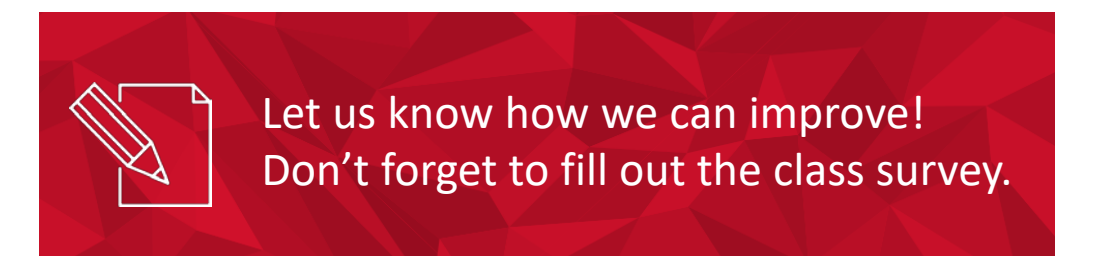

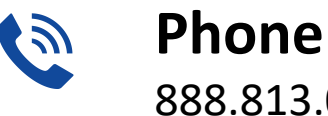

888.813.0444

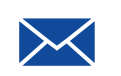

Email info@regouniversity.com

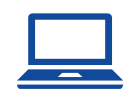

Website www.regouniversity.com

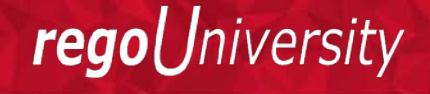

51